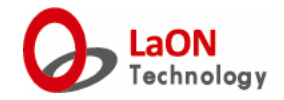

# LaON GENIE System 簡易取扱説明書

# LaON Technology GENIE System

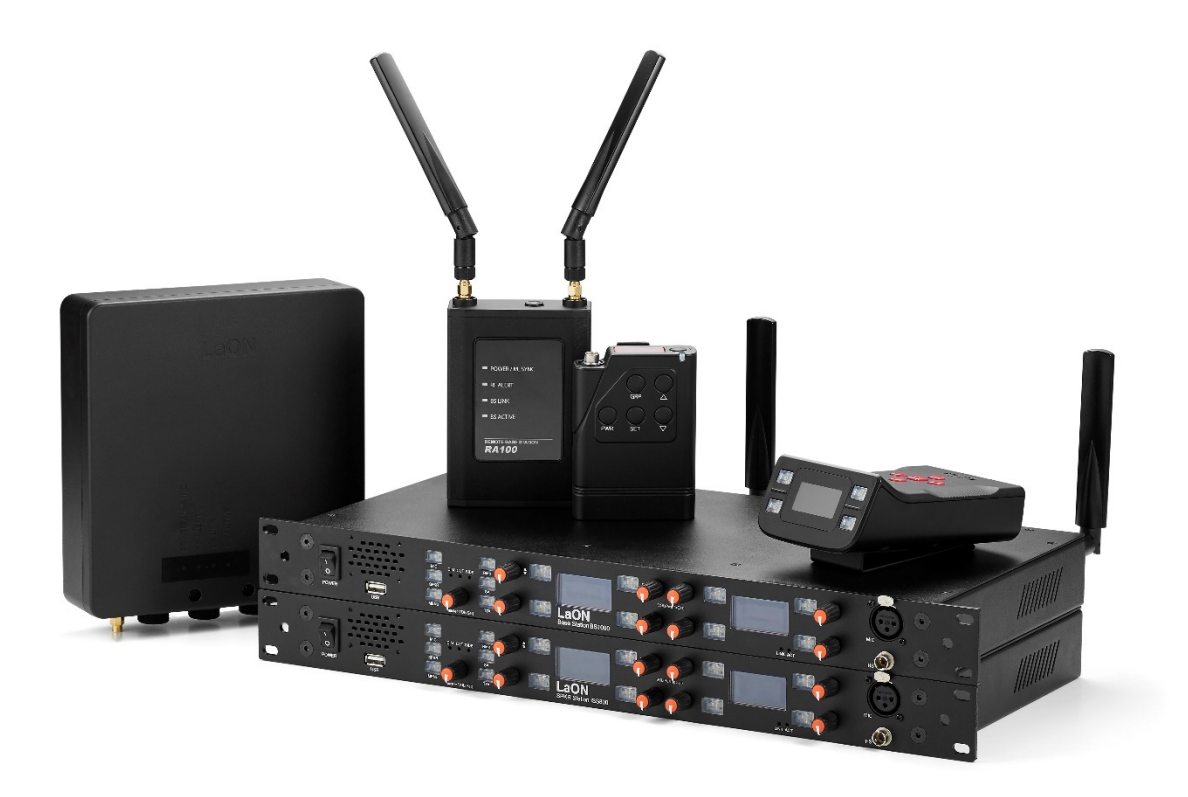

• はじめに

ワイヤレスインターカムは子機(ベルトパック)を親機(ベースステーション)に登録設定済みです。 グループ1~5を切替えて同じグループに設定された機器同士で通信することが出来ます。 ベルトパックのディスプレイに表示されるグループ番号をご確認ください。 ディスプレイが消灯している場合は、「TALK」と「PWR」以外のいずれかのボタンを押すと表示されます。

# • BS1000

# ・各部の説明

フロントパネル

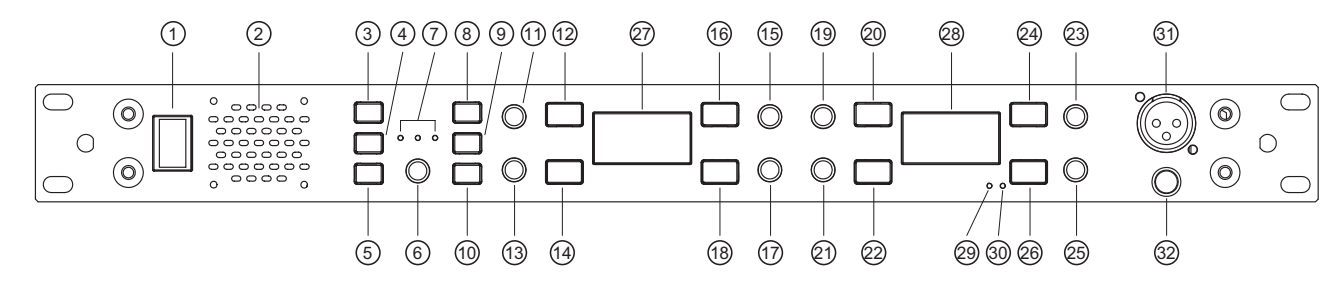

- 1. 電源スイッチ
- 2. スピーカー

ヘッドセットを接続するとスピーカーは自動的にオフになります。

3. マイクオン/オフボタン

ベースステーションに接続されたグースネックマイク/ヘッドセットマイクのオン/オフを切り替えます。各チャンネルのトークキーを押すとマイクは自動的にオンになり、マイクオン/オフボタン は赤色に変化します。

- スピーカーオン/オフボタン
  ベースステーションのスピーカーオン/オフを切り替えます。
- 5. メニューボタン
- 6. マスターボリュームノブ
- 7. Dim, Cut, Sidetone LED
- 8. RMK (リモートマイクキル) ボタン
- SA (ステージアナウンス)ボタン
  SA コネクタの出力オン/オフを切り替えます。SA ボタンをオンにするとベースステーションに接続されているヘッドセットまたはグースネックマイクの音声がSA コネクタから出力されます。
- 10. TTA (トークトゥオール) ボタン ベースステーションに設定されている全てのトークキーをオンにします。

```
11. CH1 ボリュームノブ
```

```
12. CH1 トークキー
```

- 13. CH2 ボリュームノブ
- 14. CH2 トークキー
- 15. CH3 ボリュームノブ
- 16. CH3 トークキー
- 17. CH4 ボリュームノブ
- 18. CH4 トークキー
- 19. CH5 ボリュームノブ
- 20. CH5 トークキー

- 21. CH6 ボリュームノブ
- 22. CH6 トークキー
- 23. CH7 ボリュームノブ
- 24. CH7 トークキー
- 25. CH8 ボリュームノブ
- 26. CH8 トークキー
- 27. ディスプレイ1
- 28. ディスプレイ2
- 29. LINK/ACTIVE LED
  - リモートアンテナと接続したときに点灯します。
- 30. ACTIVE LED

リモートアンテナからデータを受信しているときに点滅します。

- 31. グースネックマイクコネクタ
- 32. ヘッドセットコネクタ

リアパネル

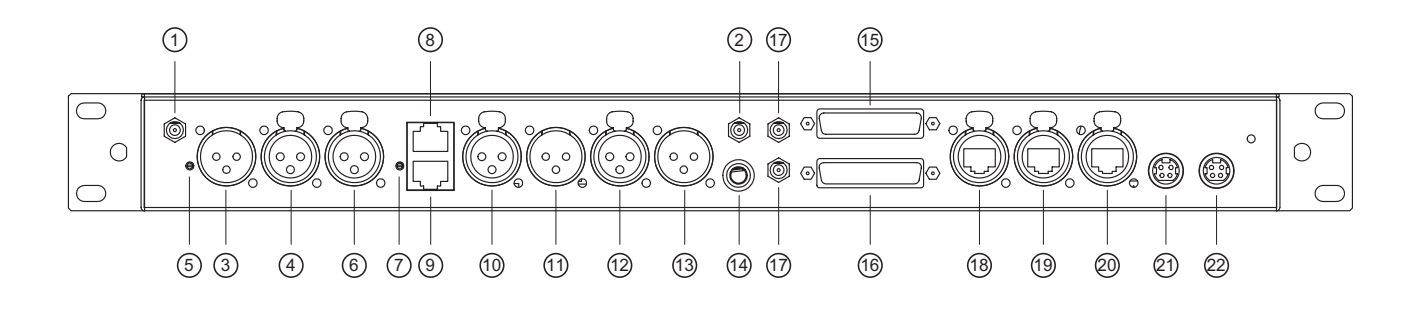

- 1. アンテナ(RX) コネクタ
- アンテナ(TX/RX)コネクタ 付属の専用アンテナを接続します。
- 3. 2WIRE (LINE A) オスコネクタ
- 4. 2WIRE (LINE A) メスコネクタ
- 5. 2WIRE(LINE A)null 調整ポット
- 6. 2WIRE (LINE B) コネクタ
- 7. 2WIRE (LINE B) null 調整ポット
- 8. 4WIRE (LINE A) コネクタ
- 9. 4WIRE (LINE B) コネクタ
- 10. 4WIRE (LINE C) IN コネクタ
- 11. 4WIRE (LINE C) OUT コネクタ
- 12. AUX (LINE D) IN コネクタ
- 13. AUX (LINE D) OUT コネクタ

- 14. SA (ステージアナウンス) コネクタ
- 15. PC PROG コネクタ
- 16. RELAY/OPTO コネクタ
- 17. Multi-Sync コネクタ
- 18. LINE1 コネクタ
- 19. LINE2 コネクタ
- 20. POE IN コネクタ
- 21. DC インプットコネクタ
- 22. DC インプットコネクタ
  - AC アダプタを接続します。

・ネットワークスイッチ、PCの接続について
 ネットワークスイッチ、PCは必ずPOEINコネクタに接続してください。
 LINE1/LINE2に接続すると機器が破損する恐れがあります。
 また、ネットワークスイッチは GENIE 機器より先に電源を入れてください。

# ・電源の入れ方/切り方

フロントパネルの電源スイッチを操作してください。電源を入れるとディスプレイ1に "DFS detecting" と表示され、60 秒間周波数スキャンを行います。

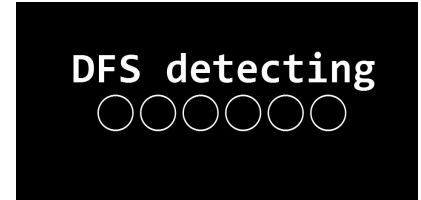

スキャンが終わるとディスプレイ1とディスプレイ2にノーマルメニューが表示されます

# ・ボタン、キー、ノブの操作について

ベースステーションのボタン、キーの操作には次の2つを使用します。

タップ

ボタンを押してすぐに離します。

ホールド

ボタンを押し続けます。

ノブの操作には次の3つを使用します。

タップ

ノブを押してすぐに離します。

ホールド

ノブを押し続けます。

回す

ノブを時計回り/反時計回りに回します。

#### ・ボリューム操作

#### リッスンボリュームの操作

各トークチャンネルのリッスンボリュームを設定するときは、ノーマルメニューで各チャンネルのボリ ュームノブを回してください。リッスンボリュームは 10 段階で設定できます。

各トークチャンネルのボリューム差を保ったまま全てのボリュームを変更するときは、マスターボリュ ームノブを回してください。ディスプレイ 1 にマスターボリュームメニューが表示され、10 段階で設 定することができます。

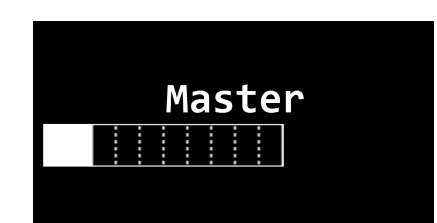

ノーマルメニューに戻るときはマスターボリュームノブをタップしてください。

また、ノーマルメニューでマスターボリュームノブをタップすると、トークしているときのリッスンボ リュームを以下の中から選択することができます。

#### Dim

いずれかのチャンネルでトークすると、トークしていないチャンネルのリッスンボリュームが 6dB 減衰します。Dim に設定されると Dim LED が点灯します。

Cut

いずれかのチャンネルでトークすると、トークしていないチャンネルのリッスンボリュームがミュ ートされます。Cut に設定されると Cut LED が点灯します。

Off

いずれかのチャンネルでトークを行っても、各チャンネルのリッスンボリュームはノーマルメニュ ーで設定した値から変化しません。

#### サイドトーンボリュームの操作

ディスプレイにノーマルメニューが表示されている状態でマスターボリュームノブを2秒以上ホールド してから離すとディスプレイ1にサイドトーンメニューが表示されます。

サイドトーンメニュー表示中は SIDE LED が点灯します。

|  |  | 5 | Ľ( | je | Ĩ | to | ne |
|--|--|---|----|----|---|----|----|
|  |  |   |    |    |   |    |    |
|  |  |   |    |    |   |    |    |
|  |  |   |    |    |   |    |    |
|  |  |   |    |    |   |    |    |
|  |  |   |    |    |   |    |    |

サイドトーンメニューではマスターボリュームノブを操作することによりサイドトーンボリュームを設 定することができます。ノーマルメニューに戻るときはマスターボリュームノブをタップしてください。

#### ・トークキーの LED 表示

#### 緑色で点灯

トークキーに設定されたトークチャンネルが有効になっています。

#### 緑色で点滅

リッスンしています。点滅を始めるボリュームは VOXL Level (11 ページ参照) で設定します。 赤色で点灯:

トークしています。

#### 赤色で点滅(一定間隔)

トークキーに設定されたグループでコール操作が行われました。

赤色の点滅はトークキーをタップするまで継続されます。

#### 消灯

VOX Level(11 ページ参照)を超える音量でリッスンしているか、トークチャンネルが設定されていません。

トークチャンネルが設定されていないトークキーはノーマルメニューで "Not Set" と表示されます。

# ・RMK(リモートマイクキル)

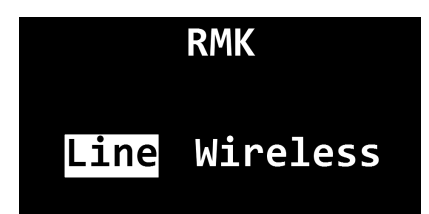

ベースステーションに接続されているベルトパックのトークボタンをオフにします。

RMK ボタンをタップすると RMK メニューが表示されます。下記の項目にカーソルを合わせて選択すると、ベースステーションに接続されている機器のトークキーがオフになります。

RMK 実行後は自動的にノーマルメニューが表示されます。

#### Line

有線ベルトパック、スピーカーステーションのトークキーをオフにします。

# Wireless

ワイヤレスベルトパックのトークキーをオフにします。

#### ・コール操作

トークグループへコールするときは、コールしたいトークグループが割り当てられたトークチャンネルの ボリュームノブを1秒以上ホールドします。

コール中はコールを行っているトークチャンネルのトークキーが赤色で点滅します。

・ノーマルメニュー ディスプレイ 1 A Group1 Group2 B し C Group3 Group4 D K

ディスプレイ2

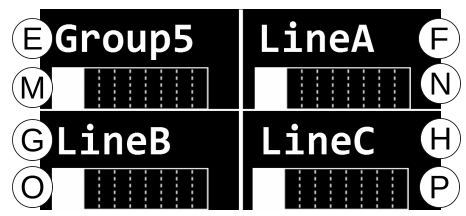

(A) ~ (H)トークチャンネル/LINE ラベル

(I) ~ (P) トークチャンネル/LINE リッスンレベル

ベースステーションはスクリーンセーブメニュー(12ページ参照)で設定した時間内に操作、またはコ ールされないとスリープモードに入ります。

フロントパネルのいずれかのボタンまたはノブを操作することでスリープが解除されます。

・メインメニュー

ノーマルメニューで MENU ボタンをタップするとディスプレイ 1 にメインメニュー、ディスプレイ 2 にベースステーションの情報が表示されます。

ディスプレイ1

ディスプレイ2

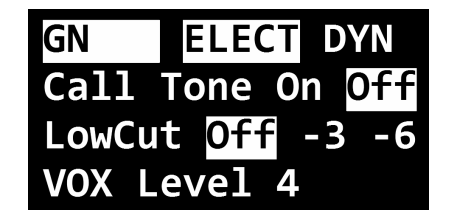

| ABS_1000                 |          |
|--------------------------|----------|
| BTX_Off                  | Master 🖻 |
| <b>C</b> BS <b>1</b> 000 | V4030 F  |
| <b>D</b> D210225         |          |

- (A) ベースステーションのラベルを表示します。
- (B) ベースステーション本体のアンテナ ON/OFF を表示します。
- (C) ベースステーションのモデル名を表示します。
- (D) GCM(設定用アプリケーション)でペアリングした日付を表示します。
- (E) ベースステーションの動作モードを表示します。
- (F) ベースステーションのファームウェアバージョンを表示します。

各メニューのカーソルは CH2 ボリュームノブを時計回りに回すと下にスクロール、反時計回りに回すと 上にスクロールします。

選択中のカーソルは白地に黒文字で表示されます。

各メニュー内の項目にカーソルを合わせた状態で CH1 ボリュームノブを回すと値を変更できます。

設定した値を決定するときは CH2 ボリュームノブを回して次の項目にカーソルを移動させてください。

各項目の画面で MENU ボタンまたは CH2 ボリュームノブをタップするとメインメニューに戻ります。 メインメニューで MENU ボタンをタップするとノーマルメニューに戻ります。

# • MENU ボタンの操作ロック

ノーマルメニューで MENU ボタンを3 秒以上ホールドすると、ディスプレイ1に"LOCKED"と表示 され、MENU ボタンの操作をロックすることができます。

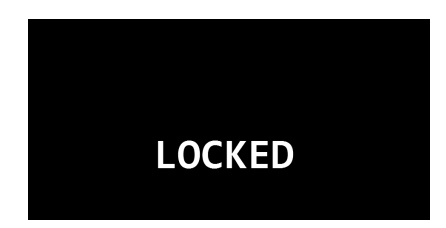

MENU ボタンの操作ロックを解除するときは、再び MENU ボタンを3 秒以上ホールドします。 ロックが解除されると、ディスプレイ1に"UNLOCKED"と表示されます。

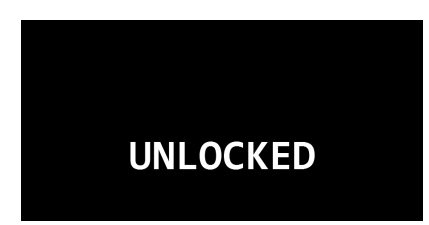

#### ・メニュー構成

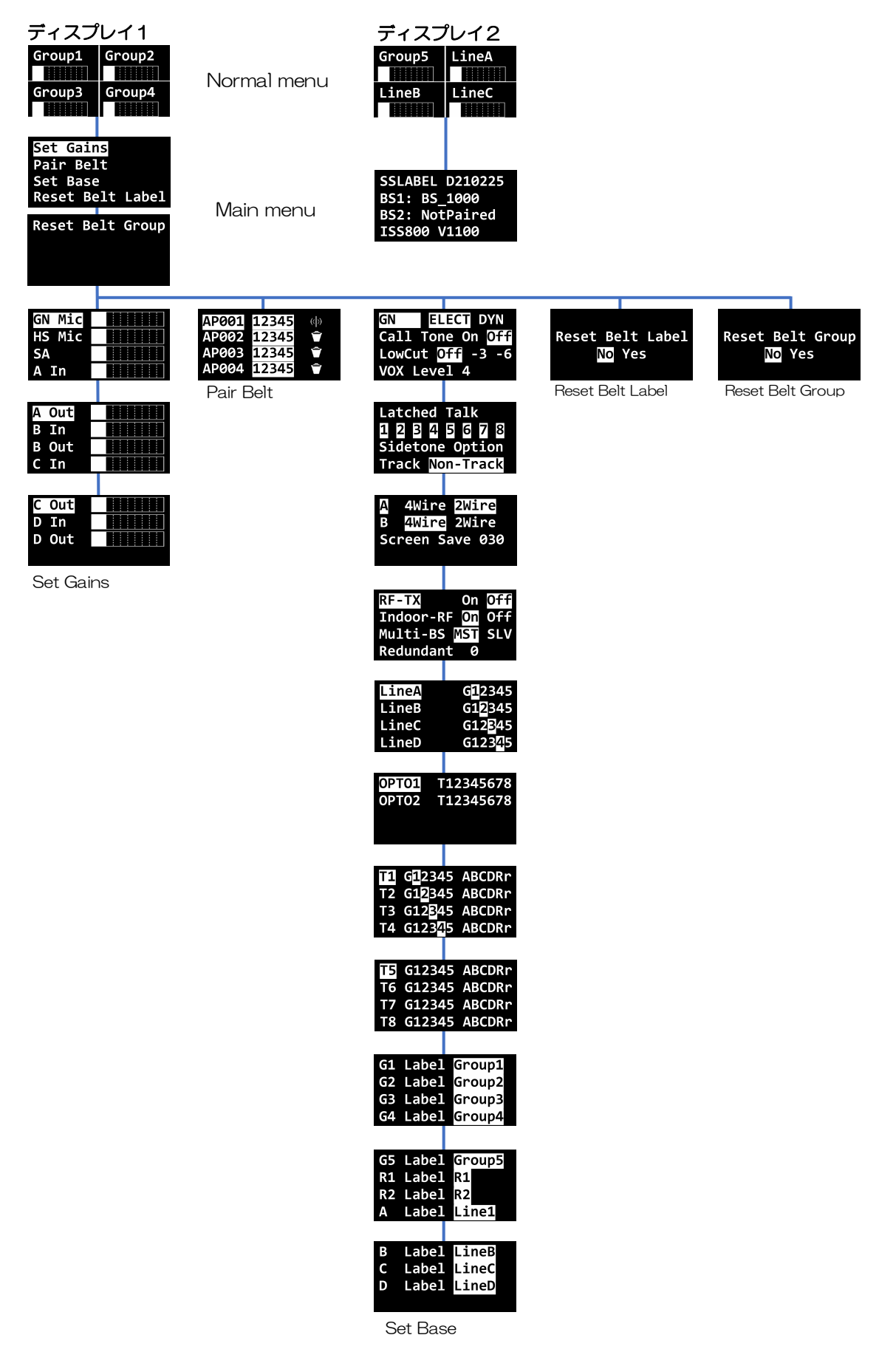

• Set Gains (セットゲイン)

ベースステーションに接続されている機器の各種ボリュームを調整します。

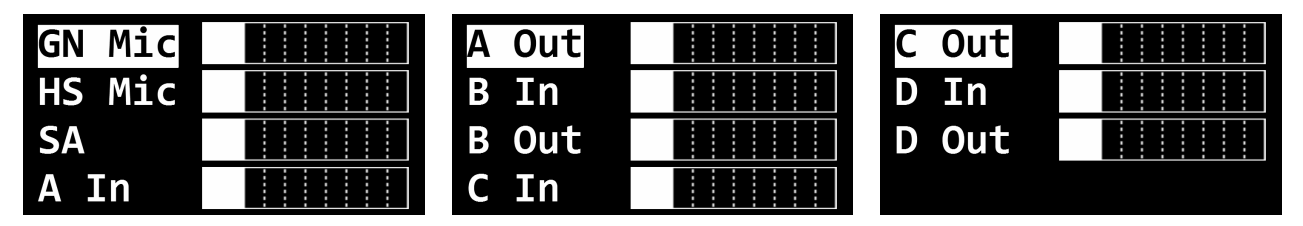

# GN Mic

グースネックマイクの入力ボリューム

# HS Mic

ヘッドセットのマイク入力ボリューム

# SA

SA 出力ボリューム

# A In

LINE A 入力ボリューム

# A Out

LINE A 出力ボリューム

# Bln

LINE B 入力ボリューム

# B Out

LINE B 出力ボリューム

# C In

LINE C 入力ボリューム

# C Out

LINE C 出力ボリューム

# D In

LINE D 入力ボリューム

# D Out

LINE D 出力ボリューム

• Pair Belt (ペアベルト)

| AP001 | 12345 | (()) |
|-------|-------|------|
| AP002 | 12345 | Ť    |
| AP003 | 12345 | Ŷ    |
| AP004 | 12345 | Ť    |

ワイヤレスベルトパックに割り当てるラベルと通信グループの設定及びペアリングを行います。 詳しくは別紙「GENIE ワイヤレスインターカムシステム ペアリング説明書」をご確認ください。

• Set Base (セットベース)

| GN    | ELEC               | T DY | 'N  |
|-------|--------------------|------|-----|
| Call  | Tone               | On C | )ff |
| LowCu | t <mark>Off</mark> | -3   | -6  |
| VOX L | evel               | 4    |     |

ベースステーションの各種設定を行います。

GN

グースネックマイクコネクタに接続するマイクの種類を設定します。エレクトレットコンデンサーマ イクを接続するときは "ELECT"、ダイナミックマイクを接続するときは "DYN" を選択してくだ さい。

# Call Tone

コールトーンのオン/オフを設定します。"Off"に設定するとコールされたときのコールトーンはオ フになります。

Low Cut

グースネックマイク/ヘッドセットマイクのローカット(ハイパスフィルター)を設定します。

## VOX Level

リッスンしているときにトークキーが点滅を始めるレベルを設定します。

トークチャンネルのリッスンボリュームが VOX Level より高いとき、トークキーが緑色で点滅します。ベースステーションに接続されているイーサネットベルトパック IBP10 にも同じ設定が適用されます。

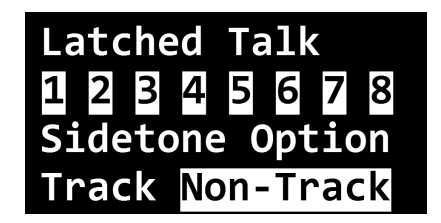

#### Latched Talk

各チャンネルのトークキーの動作を設定します。

Latched Talk メニューの設定にかかわらずトークキーは押している間だけトーク状態が維持されます(プッシュ・トゥ・トーク)。

オン(白地に黒文字)に設定すると、トークキーをタップすることによりトーク状態をロックするこ とができます(ハンズフリーモード)。トークキーをもう一度タップするとロックが解除されます。

# Sidetone Option

サイドトーンのオプションを設定します。

Track

サイドトーンはマスターボリュームに追従して変化します。

#### Non-Track

サイドトーンはマスターボリュームの設定にかかわらず、サイドトーンメニューで設定した値に 固定されます。

| Α   | 4Wire | 2W  | ire |
|-----|-------|-----|-----|
| В   | 4Wire | 2W  | ire |
| Scr | een S | ave | 030 |

# A, B

LINE A および LINE B に接続する LINE のタイプを 2Wire 又は 4Wire から選択します

# Screen Save

スクリーンセーブモードに入るまでの時間を 10 分~900 分の範囲(10 分単位)で設定します。

| RF-TX     | On  | Off |
|-----------|-----|-----|
| Indoor-R  | On  | Off |
| Multi-BS  | MST | SLV |
| Redundant | t 0 |     |

## RF-TX

ベースステーション本体のアンテナの動作を設定します。

"Off"に設定するとベースステーション本体のアンテナは動作しません。

<u>ベルトパックのペアリングを行う際は "On" に設定してください。</u>

#### Indoor-RF

ベースステーション起動時に、選択される周波数の範囲を設定します。

屋外で使用する場合は必ず"Off"に設定してください。

設定を変更した後にメインメニューへ戻るとベースステーションは自動的に再起動します。

## Multi-BS

マルチベースステーションモード時に設定します。通常は変更しないでください。

ベースステーションが1台のシステムでは "MST" に設定してください。

# Redundant

イーサネットシンクモード時に設定します。通常は変更しないでください。。

ベースステーションが1台のシステムでは"O"に設定してください。

| LineA | G <mark>1</mark> 2345 |
|-------|-----------------------|
| LineB | G12345                |
| LineC | G12 <mark>3</mark> 45 |
| LineD | <b>G123</b> 45        |

ベースステーションに接続された機器 LINE A~D の通信グループを設定します。 各 LINE に割り当てられているトークグループ(G1~5)は白いブロックで表示されます。

| <b>OPT01</b> | T12345678 |
|--------------|-----------|
| <b>OPT02</b> | T12345678 |
|              |           |
|              |           |

OPTO 入力を連動させるトークキーを設定します。

OPTO1、OPTO2 に連動されているトークキーは白いブロックで表示されます。

| T1 G <mark>1</mark> 2345 ABCDRr | T5 G12345 ABCDRr |
|---------------------------------|------------------|
| T2 G12345 ABCDRr                | T6 G12345 ABCDRr |
| T3 G12 <mark>3</mark> 45 ABCDRr | T7 G12345 ABCDRr |
| T4 G12345 ABCDRr                | T8 G12345 ABCDRr |

各トークキーに割り当てるグループ、LINE、リレー端子を設定します。 割り当てられたトークグループは白いブロックで表示されます。

| G1 Label Group1 | G5 Label Group5 | B Label LineB |
|-----------------|-----------------|---------------|
| G2 Label Group2 | R1 Label R1     | C Label LineC |
| G3 Label Group3 | R2 Label R2     | D Label LineD |
| G4 Label Group4 | A Label Line1   |               |

GCM(設定用アプリケーション)で設定した GENIE グループチャンネル、リレー、LINE のラベルが 表示されます。

• Reset Belt Label (リセットベルトラベル)

| Reset B | elt | Label |
|---------|-----|-------|
| No      | Yes | 5     |

全てのワイヤレスベルトパックのラベルを初期化します。

リセット実行後はベルトパックを再度ペアリングすることが必要となります。リセットを行う際は注意してください。

• Reset Belt Group(リセットベルトグループ)

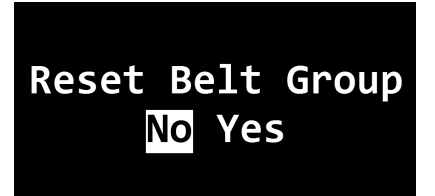

全てのワイヤレスベルトパックの通信グループ設定を初期化します。

リセット実行後はベルトパックを再度ペアリングすることが必要となります。リセットを行う際は注意してください。

# • BS850-CK

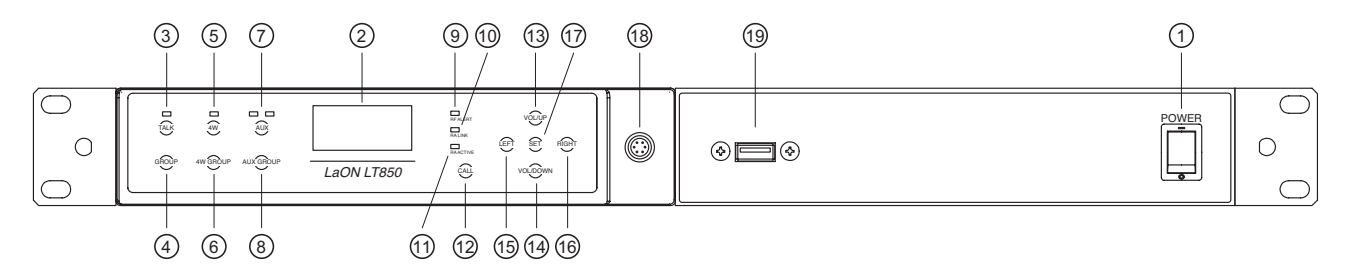

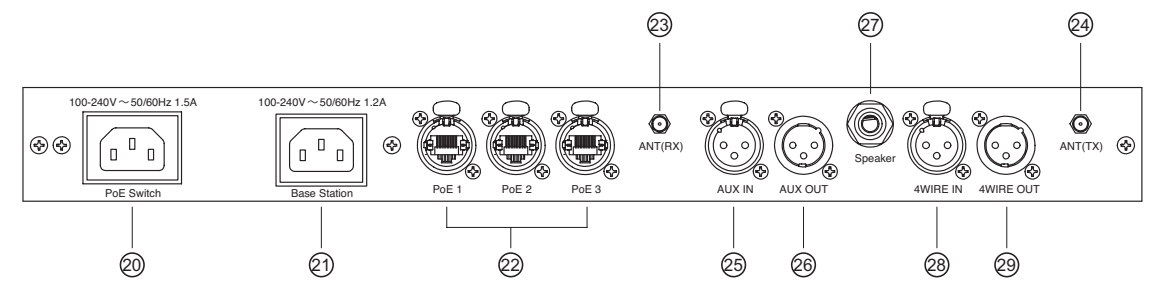

# 各部の説明

フロントパネル

- 1. 電源スイッチ
- ディスプレイ
- TALK ボタン ヘッドセットコネクタ 18 に接続されたヘッドセットでトークするときに使用します。 ボタン上部の LED は、リッスンのみの状態では Vox Level (24 ページ参照)で設定したボリュ ームにあわせて点滅し、トーク中は点灯します。
- TALK GROUP ボタン
  ベースステーションに接続されたヘッドセットでトークする通信グループを変更します。
- 5. 4Wボタン
  4Wに接続された機器との通信 ON/OFF を切り替えます。
- 6. 4W GROUP ボタン
  4W に接続された機器の通信グループを変更します。
- AUX ボタン
  AUX に接続された機器との通信 ON/OFF を切り替えます。
- AUX GROUP ボタン
  AUX に接続された機器の通信グループを変更します。
- 9. RF ALERT 電波状況が悪く音声の途切れが多く発生しているときに点灯します。
- 10. RA LINK リモートアンテナが接続されているときに点灯します。
- 11. RA ACTIVE リモートアンテナとベースステーションがデータ通信を行っているときに点灯します。

- 12. CALL ボタン 選択されているグループにコールします。
- 13. VOL/UP ボタン
- VOL/DOWN ボタン
  メインメニューの項目を選択するときに使用します。
  ノーマルメニューではヘッドセットのリッスンボリュームを操作できます。
- 15. LEFT ボタン
- 16. RIGHT ボタン

メインメニューの項目を選択するときに使用します。

- SET ボタン 選択された項目を決定するときに使用します。
   ノーマルメニューで操作するとメインメニューに切り替わります。
- 18. ヘッドセットコネクタ
  ヘッドセットを接続します。
- USB コネクタ
  PC から設定を変更する際に使用します。

リアパネル

- 20. PoE Switch AC インレット
- 21. Base Station AC インレット
- 22. PoE1~3 コネクタ
- 23. アンテナ (RX) コネクタ
- アンテナ(TX/RX)コネクタ
  付属の専用アンテナを接続します。
- 25. AUX IN コネクタ
- 26. AUX OUT コネクタ
- 27. SPEAKER OUT コネクタ
- 28. 4WIRE IN コネクタ
- 29. 4WIRE OUT コネクタ

### ・電源の入れ方/切り方

フロントパネルの電源スイッチを操作してください。電源を入れるとディスプレイに "DFS detecting" と表示され、60 秒間周波数スキャンを行います。

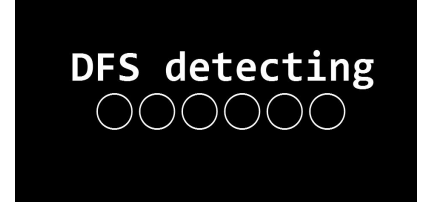

スキャン中は TALK ボタン上部の LED が点滅します。スキャンが終わるとノーマルメニューが表示されます。

# ・ボタン操作について

ベースステーションのボタン操作には次の2つを使用します。

タップ

ボタンを押してすぐに離します。

ホールド

ボタンを押し続けます。

・トークモードの変更

ベースステーションの TALK ボタンの動作は次の2つから選択することができます。

HF (ハンズフリー) モード

TALK ボタンをタップするとトーク状態が維持されます。

解除するときはもう一度タップします。

PTT (プッシュ・トゥ・トーク) モード

TALK ボタンをホールドしている間のみトーク状態が維持されます。

・ノーマルメニュー

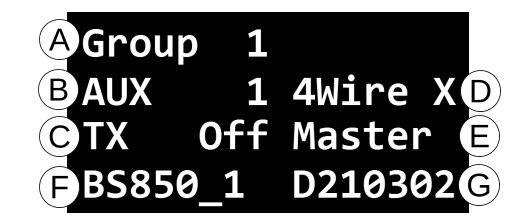

- (A) ベースステーションに接続されたヘッドセットの通信グループを表示します。
- (B) AUX に接続された機器の通信グループを表示します。
- (C) ベースステーション本体のアンテナ ON/OFF を表示します。
- (D) 4Wire に接続された機器の通信グループを表示します。
- (E) ベースステーションの動作モードを表示します。
- (F) ベースステーションのラベルを表示します。
- (G) GCM(設定用アプリケーション)でペアリングした日付を表示します。

ベースステーションはスクリーンセーブメニュー(22 ページ参照)で設定した時間内に操作、またはコ ールされないとスリープモードに入ります。

フロントパネルのいずれかのボタンを操作することでスリープが解除されます。

# ・通信グループの変更

ベースステーションに接続されたヘッドセットで通信するグループを変更するときは GROUP ボタンを タップします。

AUX、4Wire に接続された機器の通信グループを変更するときは AUX GROUP、4W GROUP ボタン を使用します。

ディスプレイに表示されるグループ "A" (ALL) は全てのグループと通信を行っていることを表します。

### ・メインメニュー

ノーマルメニューで SET ボタンをタップするとメインメニューが表示されます。 各メニューで"QUIT"を選択し SET ボタンをタップすると一つ前の画面に戻ります。 メニュー構成は以下の通りです。

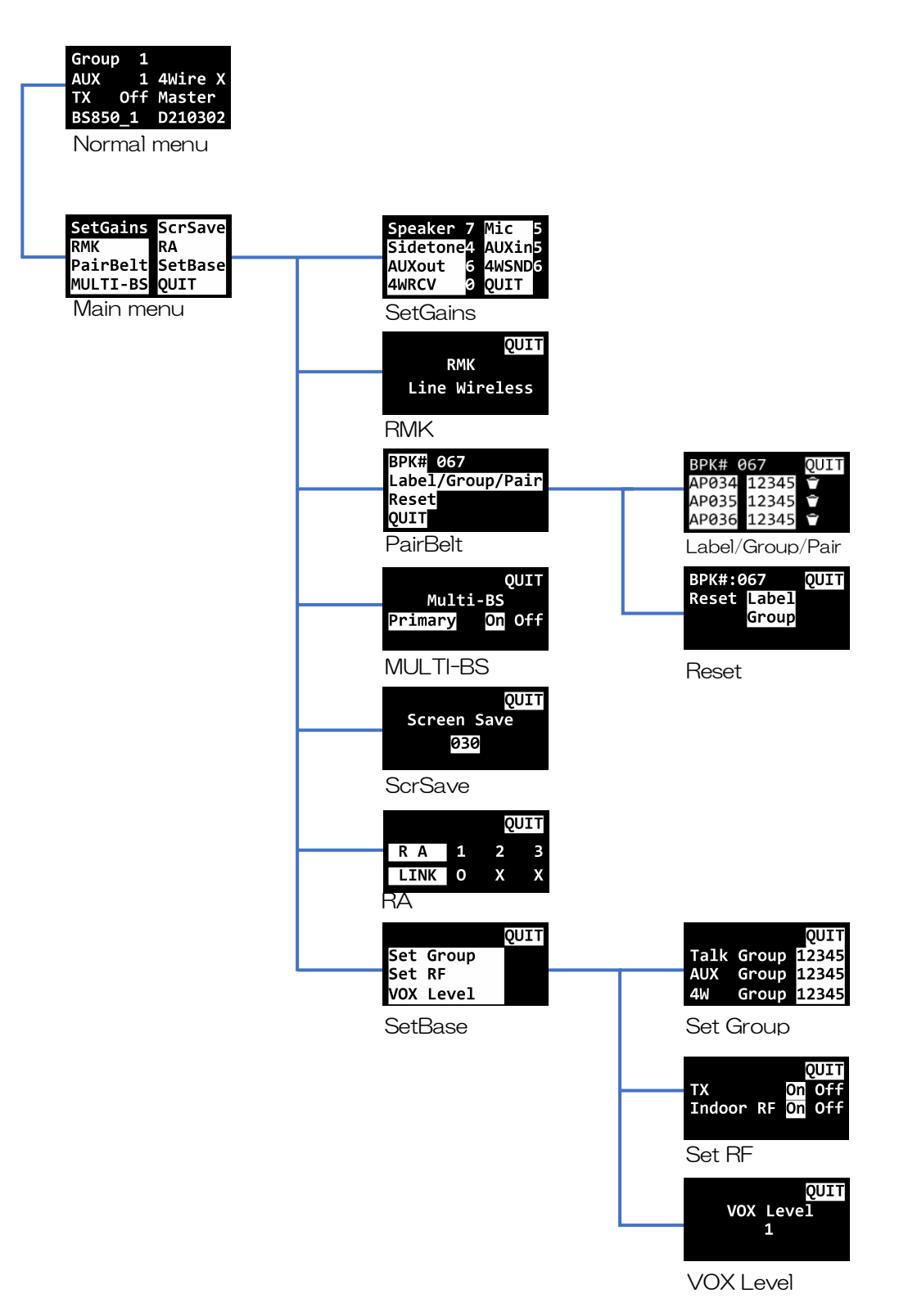

• SetGains(セットゲイン)

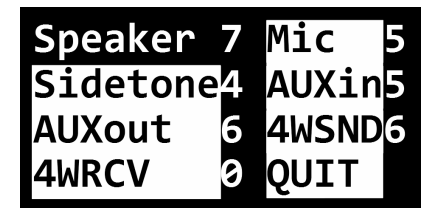

ベースステーションに接続されている機器の各種ボリュームを設定します。

項目にカーソルを合わせて SET ボタンをタップすると UP/DOWN ボタンで値(O~9)を変更できます。

変更した値を決定するときは再度 SET ボタンをタップします。

#### Speaker

ヘッドセットのリッスンボリューム

# Mic

ヘッドセットのマイクボリューム

# Sidetone

ヘッドセットのサイドトーンボリューム

#### AUXin

AUX IN ボリューム

#### **AUXout**

AUX OUT ボリューム

#### 4WSND

4W OUT ボリューム

# 4Win

4W IN ボリューム

・RMK(リモートマイクキル)

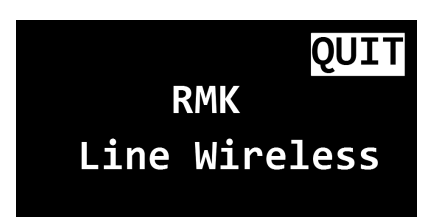

項目にカーソルを合わせて SET ボタンをタップすると、ベースステーションに接続されている機器のト ークキーがオフになります。

RMK 実行後は自動的にノーマルメニューが表示されます。

Line

有線ベルトパック、スピーカーステーションのトークキーをオフにします。

#### Wireless

ワイヤレスベルトパックのトークキーをオフにします。

PairBelt (ペアベルト)

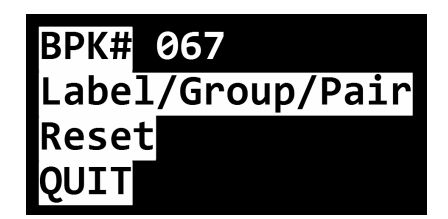

ワイヤレスベルトパックに関する設定を行います。

Label/Group/Pair (ラベル/グループ/ペア)

| BPK# 067   | QUIT          |
|------------|---------------|
| AP001 1234 | <b>5</b> (()) |
| AP002 1234 | 5 🗘           |
| AP003 1234 | 5 👕           |

ベルトパックに割り当てるラベルと通信グループの設定及びペアリングを行います。 詳しくは別紙「GENIE ワイヤレスインターカムシステム ペアリング説明書」をご確認ください。

Reset (リセット)

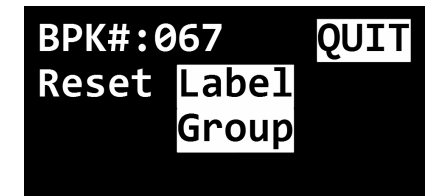

ベルトパックのラベル、通信グループの設定を初期化します。

リセットを行いたい項目で SET ボタンをタップすると "YES NO"と表示され、YES にカーソルを 合わせて SET ボタンをタップするとリセットが実行されます。

Label

全てのベルトパックのラベルを初期化します。

Group

全てのベルトパックの通信グループを初期化します。

<u>いずれのリセットも、実行後はベルトパックを再度ペアリングすることが必要となります。リセット</u> を行う際は注意してください。 ・Multi-BS(マルチBS)

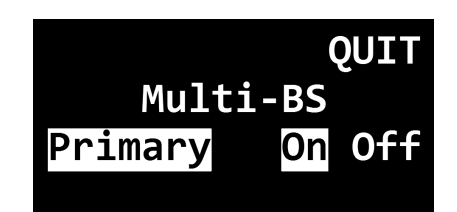

ベースステーションを複数台接続して使用するときに操作します。通常は Primary を "On"に設定して ください。

・ScrSave (スクリーンセーブ)

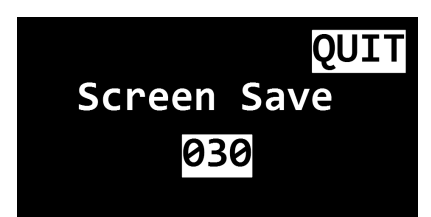

スクリーンセーブモードに入るまでの時間を10分~900分の範囲(10分単位)で設定します。

・RA(リモートアンテナ)

|      |   | QL | JIT |
|------|---|----|-----|
| RA   | 1 | 2  | 3   |
| LINK | 0 | Χ  | X   |

リモートアンテナの接続状態を表示します。

"O"は接続済み、"×"は未接続を表します。

• SetBase(セットベース)

|     |       | QUIT |
|-----|-------|------|
| Set | Group |      |
| Set | RF    |      |
| VOX | Level |      |

ベースステーションの各種設定を行います。

Set Group

|      |       | QUIT  |
|------|-------|-------|
| Talk | Group | 12345 |
| AUX  | Group | 12345 |
| 4W   | Group | 12345 |

ベースステーションに接続された機器が通信するグループを設定します。変更したいグループにカー ソルを合わせて SET ボタンをタップするとオン/オフが切り替わります。

#### Talk Group

ベースステーションに接続されたヘッドセットでトークする通信グループを設定します。

### AUX Group

AUX に接続された機器の通信グループを設定します。

#### 4W Group

4WIRE に接続された機器の通信グループを設定します。

Set RF

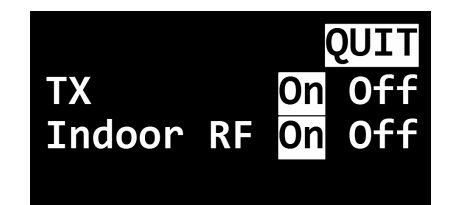

ΤX

ベースステーション本体のアンテナの動作を設定します。

"Off" に設定するとベースステーション本体のアンテナは動作しません。 ベルトパックのペアリングを行う際は "On" に設定してください。

#### Indoor-RF

ベースステーション起動時に、選択される周波数の範囲を設定します。 屋外で使用する場合は必ず"Off"に設定してください。 設定の変更を行うとベースステーションは自動的に再起動します。

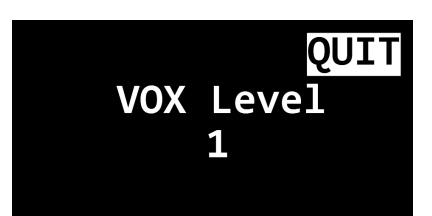

リッスンしているときに TALK ボタン上部の LED が点滅を始めるレベルを設定します。 ノーマルメニューで選択しているトークグループのリッスンボリュームが VOX Level より高いとき、 LED が緑色で点滅します。ベースステーションに接続されているイーサネットベルトパック IBP10 の トークキーの LED にも同じ設定が適用されます。

# ・ 外部機器との接続

AUX、4Wire機器との接続にはリアパネルのXLRコネクタを使用します。接続した機器のレベルは VOLUMEメニューで設定します。

# AUX

ON/OFFはフロントパネルのAUXボタンを使用します。ボタンをタップするとAUX IN→AUX IN/OUT→AUX OFF の順に切り替わります。通信に使用するグループを変更する際はAUX Group ボタンを使用します。

# 4Wire

ON/OFFはフロントパネルの4Wボタンを使用します。通信に使用するグループを変更する際は4W GROUPボタンを使用します。

- IBP10
- ・各部の説明

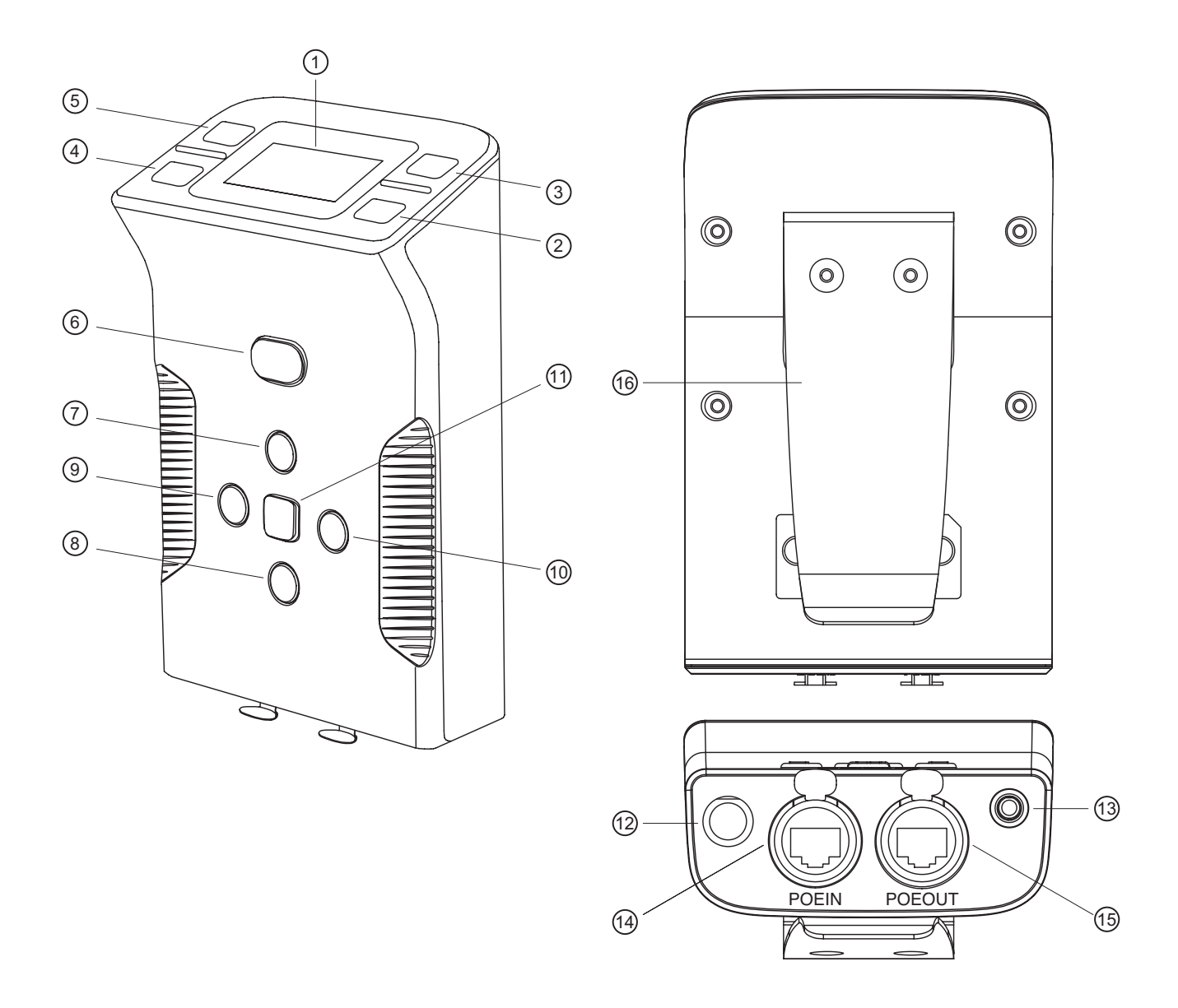

- 1. ディスプレイ
- 2. CH1 トークキー
- 3. CH2 トークキー
- 4. CH3 トークキー
- 5. CH4 トークキー トークをするときに使用します。また、各トークチャンネルの状態を LED で表します。
- CALL ボタン コールをするときに使用します。
   CALL ボタンをタップすると、トーク中のトークチャンネル及び CALL ボタンをタップしてから 5 秒以内にトークされるトークチャンネルにコールします。

- 7. UP ボタン
- B. DOWN ボタン
  各種設定に使用します。
  ノーマルメニューではリッスンボリュームのマスターボリュームを設定できます。
  3秒以上ホールドするとトークチャンネル 1~4 が表示されるページ 1 と、トークチャンネル 5~8 が表示されるページ 2 が切り替わります。
- 9. LEFT ボタン
- 10. RIGHT ボタン

各種設定に使用します。

- SET ボタン
  各種設定に使用します。
- 12. ヘッドセットコネクタ

ヘッドセットを接続します。

13. TRS コネクタ

CITA 規格 3.5mm のイヤホンまたはヘッドセットを接続します。

ピンアサインは以下のとおりです。

| Т | Left   |
|---|--------|
| R | Right  |
| R | Ground |
| S | Mic    |

- 14. PoE IN コネクタ
- 15. PoE OUT コネクタ

IBP10をデイジーチェーン接続する際に使用します。

<u>ネットワークスイッチと IBP10 を接続する際は、必ず PoE IN コネクタを使用してください。</u>

16. ベルトクリップ

#### ・ボタン操作について

ベースステーションのボタン、キー操作には次の2つを使用します。

タップ

ボタンを押してすぐに離します。

ホールド

ボタンを押し続けます。

・トークキーの LED 表示

#### 赤色で点灯

トークしています。

#### 緑色で点灯

ページ1で設定されたトークチャンネルが有効になっています。

#### 緑色で点滅

ページ1で設定されたトークチャンネルでリッスンしています。

点滅を始めるレベルは接続しているベースステーションの VOX Level メニューで設定します。

#### オレンジ色で点灯

ページ2で設定されたトークチャンネルが有効になっています。

#### オレンジ色で点滅

ページ2で設定されたトークチャンネルでリッスンしています。

点滅を始めるレベルは接続しているベースステーションの VOX Level メニューで設定します。

#### 赤色で点滅(一定間隔)

トークキーに設定されたグループでコール操作が行われました。

赤色の点滅はトークキーをタップするまで継続されます。

消灯

ベースステーションで設定された VOX Level を超えてリッスンしているか、トークチャンネルが設定されていません。

トークチャンネルが設定されていないトークキーはノーマルメニューで "Not Set" と表示されます。

#### ページ 1/2 の切り替え

ノーマルメニュー及びトークキーのトークチャンネル1~4と5~8を切り替えるときは、ノーマルメニ ューが表示されている状態で UP ボタンまたは DOWN ボタンを 3 秒以上ホールドします。

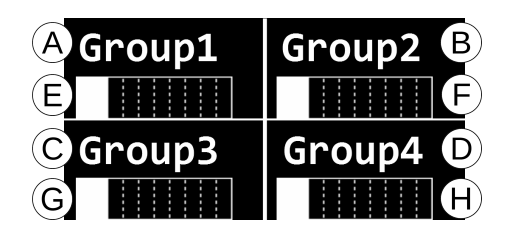

 $\begin{array}{ccc} (A) & \sim & (D) \\ \hline (E) & \sim & (H) \\ \hline (H) & h - D \neq v \\ \hline (F) & v \end{pmatrix}$ 

イーサネットベルトパックは「Screen Save メニュー(31 ページ参照)」で設定した時間内に操作、またはコールされないとスリープモードに入ります。 いずれかのボタンを操作することでスリープが解除されます。

# ・リッスンボリュームの操作

リッスンボリュームを操作するときは、ディスプレイにノーマルメニューが表示されている状態で UP/DOWN ボタンをタップします。Master Volume メニューが表示され、各トークチャンネルのボリ ューム差を保ったまま全体のボリュームを設定できます。

| Mas | t | e | r |      | <b>)</b> |   | ume |
|-----|---|---|---|------|----------|---|-----|
|     | - |   |   | <br> | -        | - |     |
|     |   |   |   |      |          |   |     |
|     |   |   | - | <br> |          |   |     |
|     |   |   |   |      |          |   |     |
|     |   |   |   |      |          |   |     |

各チャンネルのリッスンボリュームを個別に設定するときは、ディスプレイにノーマルメニューが表示されている状態で LEFT/RIGHT ボタンをタップし、設定したいトークチャンネルのラベルが選択された状態で UP/DOWN ボタンをタップします。

# ・メインメニューの操作

ノーマルメニューで SET ボタンをタップするとメインメニューが表示されます。 SET ボタンを押すとノーマルメニューに戻ります。 メインメニューの構成は以下の通りです。

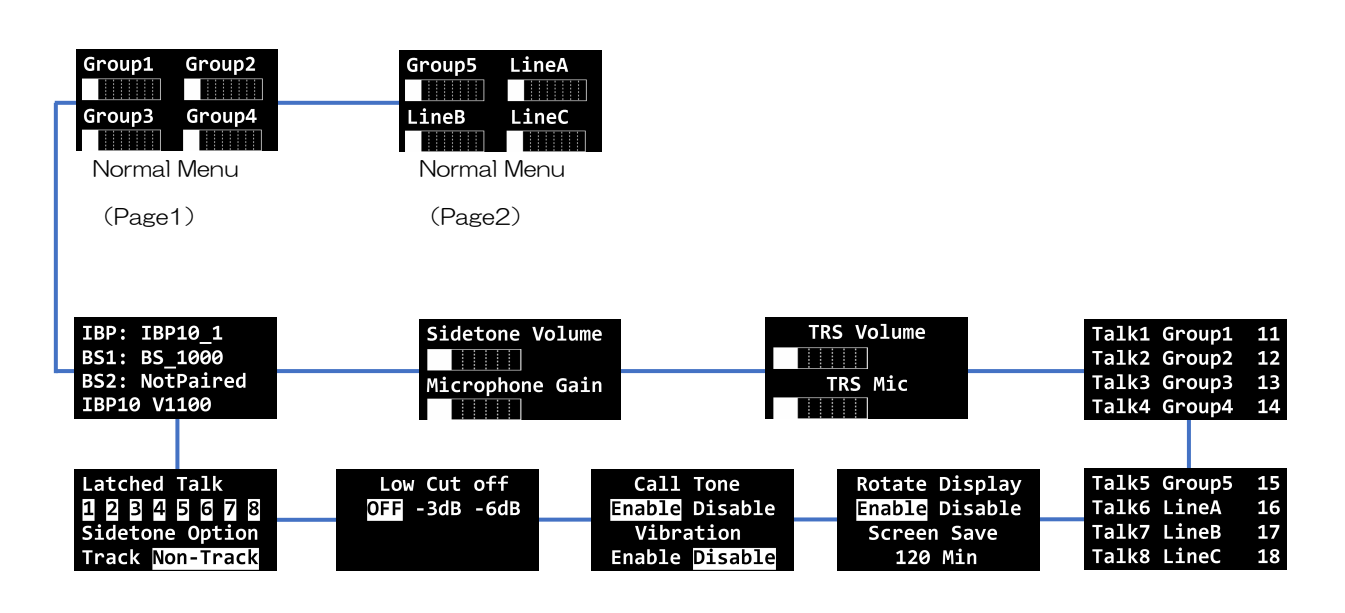

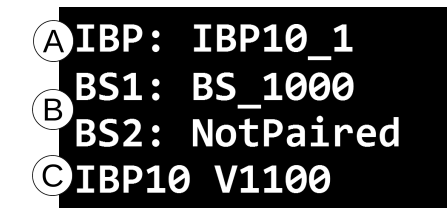

- (A) ベルトパックのラベルを表示します。
- (B) ペアリング先のベースステーション1、2のラベルを表示します。通常はBS1のみ表示されます。
- (C) ベルトパックのモデル名、ファームウェアバージョンを表示します。

# ・MENU ボタンの操作ロック

ノーマルメニューで MENU ボタンを3 秒以上ホールドすると、ディスプレイに"LOCKED"と表示され、MENU ボタンの操作をロックすることができます。

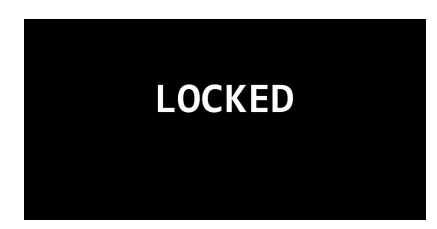

MENU ボタンの操作ロックを解除するときは、再び MENU ボタンを3 秒以上ホールドします。 ロックが解除されると、ディスプレイに "UNLOCKED" と表示されます。

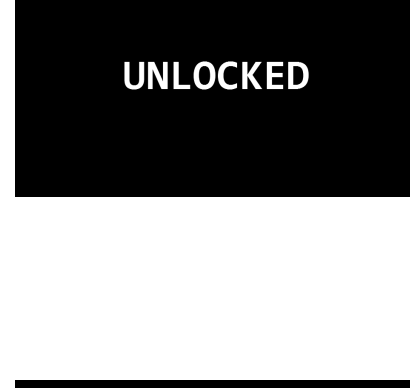

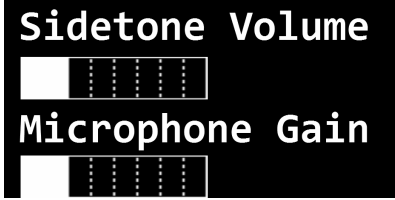

Sidetone Volume (サイドトーンボリューム)

サイドトーンのボリュームを8段階で設定します。

# Microphone Gain (マイクゲイン)

ヘッドセットマイクのゲインを8段階で設定します。

|  | F | 25 | 5 | V | olume |
|--|---|----|---|---|-------|
|  |   |    |   |   |       |
|  |   | Т  | R | S | Mic   |
|  | : | -  | : |   |       |

TRS Volume (TRS ボリューム)

TRS イヤホンのリッスンボリュームを8 段階で設定します。 TRS (TRS マイクゲイン)

TRSマイクのマイクゲインを8段階で設定します。

| Talk1 Label | 11 | Talk5 | NA |
|-------------|----|-------|----|
| Talk2 Label | 12 | Talk6 | NA |
| Talk3 Label | 13 | Talk7 | NA |
| Talk4 Label | 14 | Talk8 | NA |

各トークキーに割り当てられている GENIE グループチャンネルのラベルが表示されます。

| Rotate Display |
|----------------|
| Enable Disable |
| Screen Save    |
| 120 Min        |

# Rotate Display (ローテートディスプレイ)

ディスプレイのローテート(回転表示)設定を行います。

"Enable"に設定すると画面が上下180°回転して表示されます。

# Screen Save (スクリーンセーブ)

スクリーンセーブモードに入るまでの時間を10分~900分の範囲(10分単位)で設定します。

| Call      | Tone    |  |  |  |
|-----------|---------|--|--|--|
| Enable    | Disable |  |  |  |
| Vibration |         |  |  |  |
| Enable    | Disable |  |  |  |

# Call Tone (コールトーン)

コールトーンのオン/オフ設定を行います。"Disable"に設定するとコールされたときのコールトーン はオフになります。

# Vibration (バイブレーション)

バイブレーション(振動機能)のオン/オフ設定を行います。"Disable"に設定するとコールされたときのバイブレーションはオフになります。

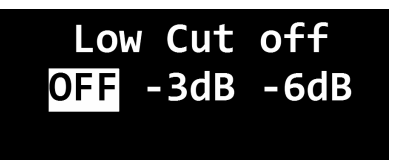

#### Low Cut off (ローカットオフ)

ヘッドセットマイク・TRS マイクのローカット(ハイパスフィルター)を設定します。

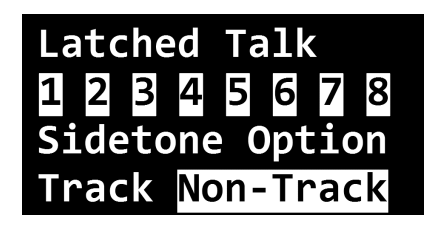

#### Latched Talk (ラッチドトーク)

各チャンネルのトークキーの動作を設定します。

Latched Talk メニューの設定にかかわらずトークキーは押している間だけトーク状態が維持されます (プッシュ・トゥ・トーク)。

オン(白地に黒文字)に設定すると、トークキーをタップすることによりトーク状態をロックすること ができます(ハンズフリーモード)。トークキーをもう一度タップするとロック解除されます。

### Sidetone Option(サイドトーンオプション)

サイドトーンのオプションを設定します。

Track

サイドトーンはマスターボリュームに追従して変化します。

#### Non-track

サイドトーンはマスターボリュームの設定にかかわらず、サイドトーンメニューで設定した値に固 定されます。

# •BP850の操作

• 各部の説明

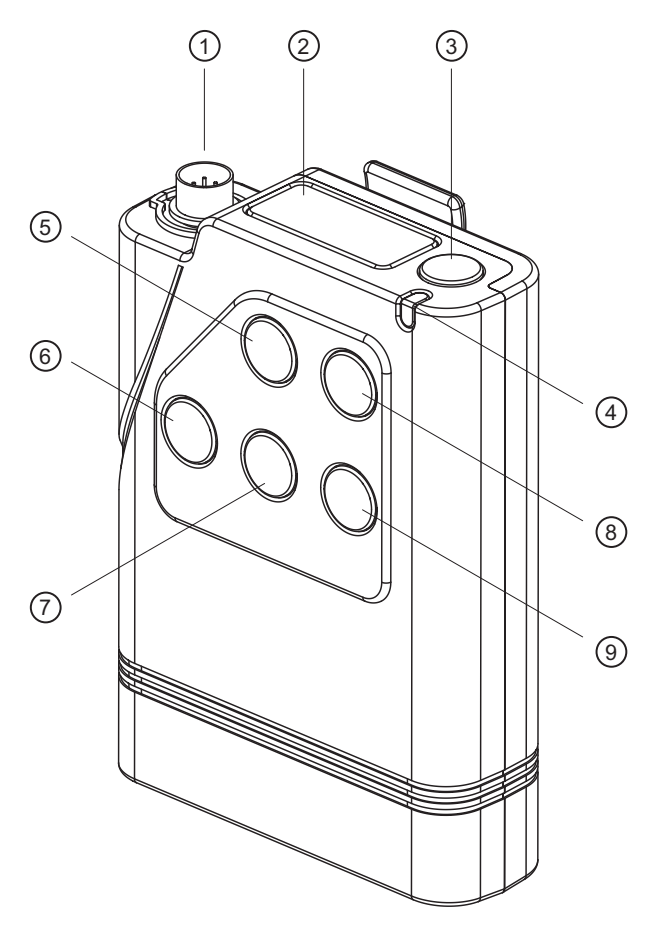

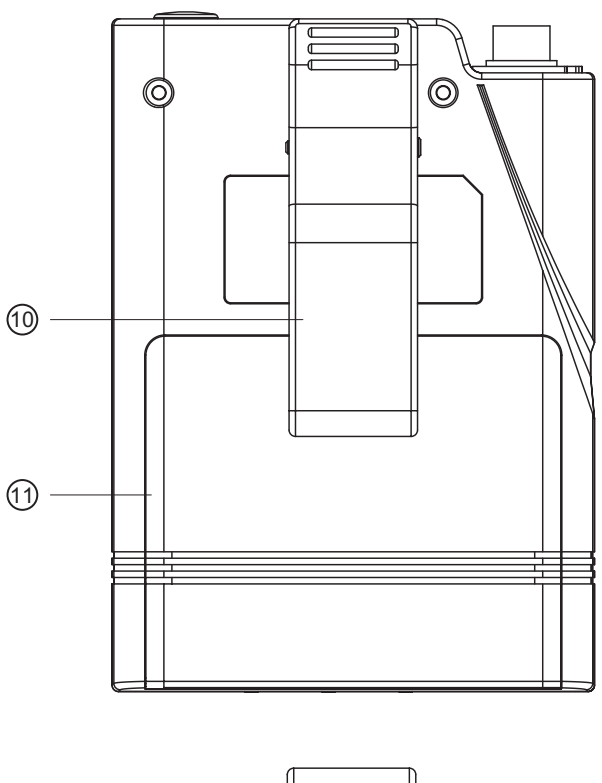

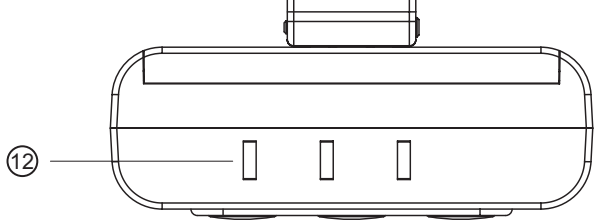

- ハッドセットコネクタ
  ハッドセットを接続します。
- 2. ディスプレイ
- TALK(トーク)ボタン
  トークをするときに使用します。
- LED
  ベルトパックの動作状況を表します。(35ページ ベルトパックのLED表示参照)
- GRP (グループ)ボタン
  通信グループを変更するときに使用します。
- PWR (パワー)ボタン
  電源の入切、操作ロックをするときに使用します。

- 7. SET (セット)ボタン
  各種設定に使用します。
- A (アップ) ボタン
- 9. ▽ (ダウン)ボタン
  各種設定に使用します。
  ノーマルメニューではヘッドセットのリッスンボリュームを操作できます。
- 10. ベルトクリップ
- 11. バッテリーカバー
- 12. 充電端子(ベルトパック底面)

# ・ボタン操作について

ベルトパックのボタン操作には次の2つを使用します。

タップ

ボタンを押してすぐに離します。

ホールド

ボタンを押し続けます。

# ・電源の入れ方

PWRボタンを3秒間以上ホールドすると電源が入り、LEDが赤く点滅します。このときヘッドセットが接続されている場合は "Power on" という音声メッセージが流れます。 電波を受信し通話が可能になるとLEDが緑色に変わり、ゆっくり点滅します。

## 電源の切り方

PWRボタンを2秒ほどホールドすると電源が切れ、LEDが消灯します。 ヘッドセットが接続されている場合は "Power off" と音声メッセージが流れます。

# ・アンテナへの接続

ベルトパックの電源を入れると最も強い電波のアンテナと自動的に通信を行います。 接続するアンテナを手動で切り替えるときは、切り替え先のカバーエリア内でPWRボタンを続けて2回 タップします。

# ・リッスンボリュームの設定

△▽ボタンをタップするとヘッドセットのリッスンボリュームを設定できます。

# ノーマルメニューのディスプレイ表示

電源を入れるとディスプレイに下記のようなノーマルメニューが表示されます。

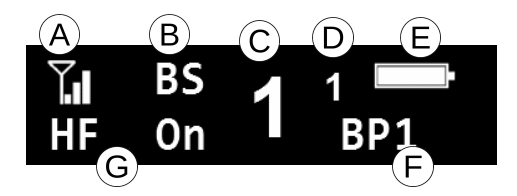

- (A) 受信している電波の強さを表示します。
- (B) 接続しているアンテナを表示します。接続しているアンテナがベースステーションのときは"BS"
  と表示され、リモートアンテナのときは "A\_"、リピーターのときは "R\_" と表示されます。
  マスターベルトパックに接続されたときは "MB" と表示されます。

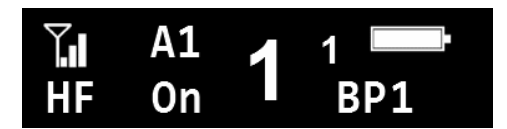

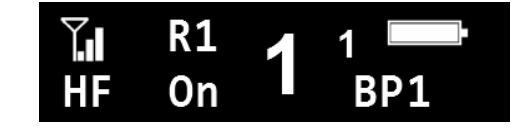

- (C) 選択されている通信グループを表示します。
- (D) Select BS で選択されているベースステーション番号を表示します
- (E) バッテリー残量を表示します。
- (F) ベルトパックのラベルを表示します。ベルトパックの操作がロックされているときは "LOCK" と表示されます。
- (G) Hands Freeで設定されている操作モードを表示します。ハンズフリーモードがオンのときは "HF On"、オフのときは "HF Off" と表示されます。

しばらく操作を行わないとディスプレイはスリープモードに入り消灯します。復帰させるときは「TALK」 または「PWR」以外のいずれかのボタンをタップしてください。

#### ・ベルトパックのLED表示

#### 緑色で点滅

選択されたグループでリッスンのみを行っています。

#### 緑色で点灯

選択されたグループにトークしています。

赤色で点滅

ベースステーションやリモートアンテナ、リピーターのカバーエリア外です。

もしくはベースステーションとまだペアリングが行われていません。

#### 赤色で点灯

バッテリーレベルが低くなっています。

# ・ベルトパックの操作ロック

△、マ、PWR、TALK以外のボタン操作をロックすることができます。
 ロックをするには、PWRボタンをホールドし、すぐにGRPボタンをタップします。
 (ディスプレイ右下に"LOCK"と表示されます。)
 ロックを解除するときは、再びPWRボタンをホールドし、すぐにGRPボタンをタップします。
 (ディスプレイ右下にベルトパックのラベルが表示されます。)

・メインメニューの操作

ディスプレイにノーマルメニューが表示されている状態でSETボタンをタップすると下記のメインメニューが表示されます。

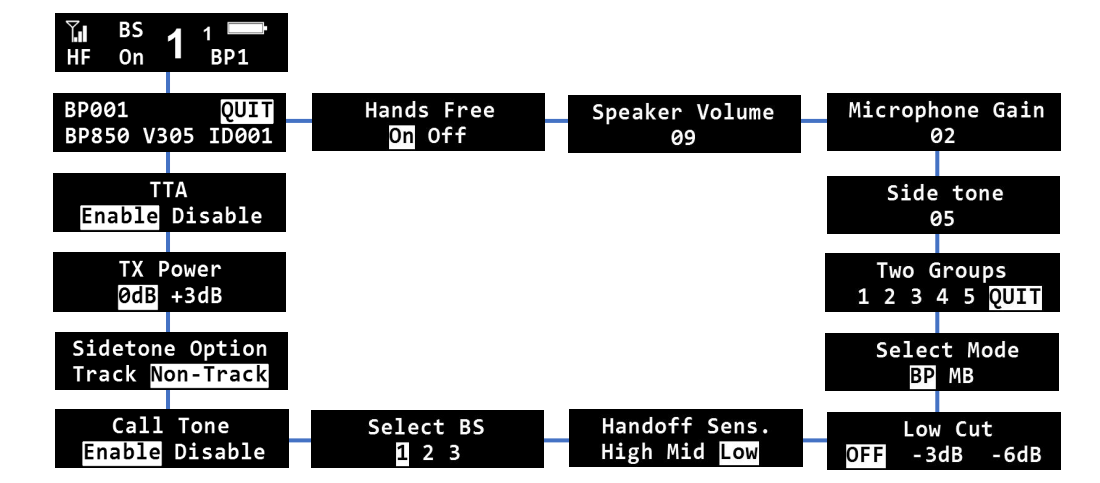

メインメニューの構成は以下の通りです。各メニューは△▽ボタンで切り替わります。

設定を行いたい画面でSETボタンをタップすると△▽ボタンで値を変更できます。変更した値を決定する ときは再度SETボタンをタップします。

メインメニュー操作中はPWRボタンをタップするとノーマルメニューに戻ります。

• Main Menu (メインメニュー)

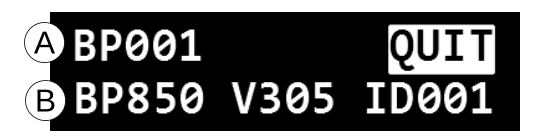

(A) ベルトパックのラベルを表示します。

(B) ベルトパックのモデル名、ファームウェアバージョン、ID(ベースステーションが認識しているベルトパックの番号)を表示します。

• Hands Free (ハンズフリー)

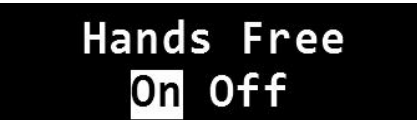

TALKボタンの動作を設定します。ハンズフリーモードの設定にかかわらずTALKボタンは押している間 だけトーク状態が維持されます(プッシュ・トゥ・トーク)。

ハンズフリーモードを "On" に設定するとTALKボタンをタップすることによりトーク状態をロックする ことができます(ハンズフリーモード)。TALKボタンをもう一度タップするとロック解除されます。

• Speaker Volume (スピーカーボリューム)

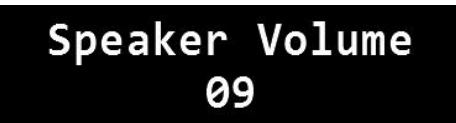

ヘッドセットのスピーカーボリュームを00~10の値で設定します。

最大音量で"Maximum(マキシマム)"、最小音量で"Minimum(ミニマム)"と音声メッセージが流 れます。Speaker Volumeはノーマルメニュー画面で△マボタンを使って設定することもできます。

• Microphone Gain (マイクゲイン)

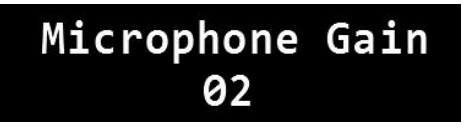

ヘッドセットのマイクゲインをO1~O8の値で設定します。 最大音量で"Maximum"、最小音量で"Minimum"と音声メッセージが流れます。

• Side tone (サイドトーン)

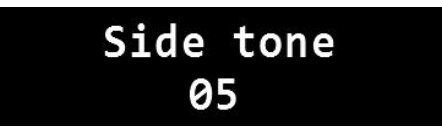

サイドトーンレベルを00~08の値で設定します。

最大音量で"Maximum"、最小音量で"Minimum"と音声メッセージが流れます。

Two Groups (2グループモード)

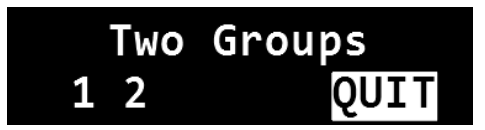

Two Groupsモードでは選択された2つのグループを同時にリッスンすることができます。1st GRP(若番グループ)へのトークはTALKボタン、2nd GRP(老番グループ)へのトークはGRPボタンを使用します。また、2つのグループへ同時にトークすることも可能です。

Two Groupsモードを設定するときは、設定したいグループにカーソルを合わせてSETボタンをタップし、2つのグループを選択した後にQUITにカーソルを合わせてSETボタンをタップします。

Two Groupsモードを解除するときは、選択されているグループを解除した後にQUITにカーソルを合わせてSETボタンをタップします。

Two GroupsモードでのLED表示は次の通りです。

#### 緑色で点滅

リッスンのみを行っています。

#### 緑色で点灯

1st GRP (若番グループ) にトークしています。

#### オレンジ色で点灯

2nd GRP(老番グループ)にトークしています。

#### オレンジ色で点滅

1st GRP、2nd GRP両方にトークしています。

Two Groups モードでは常時、選択された2つのグループを同時にリッスンします。

Two Groups モード動作時は、Speaker Volumeメニューにて1st GRP、2nd GRPのレベルを個別 に調整することができます。

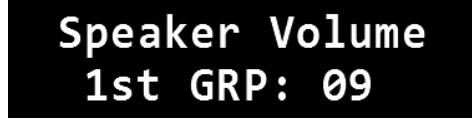

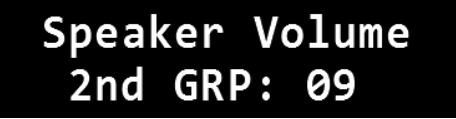

Normalメニューで△▽ボタンを操作すると、レベル差を保ったまま2つのグループのレベルを同時に操作することができます。

Select Mode (セレクトモード)

# Select Mode BP MB

マスターベルトパックモードの設定をします。

このメニューでMBに設定したベルトパックは、ベースステーションがない環境でもモバイルステーションのように動作をし、他のベルトパックと通信ができるようになります。

通信ができるのは同じベースステーションでペアリングがされたベルトパック同士となり、Select BS メニューでも同じベースステーションを選択しておく必要があります。

このメニューでモードの変更を行うと自動的に電源が切れます。マスターベルトパックは電源を入れる たびにDFS Detectingを60秒行い、起動後はノーマルメニューの右下に"MB"と表示されます。

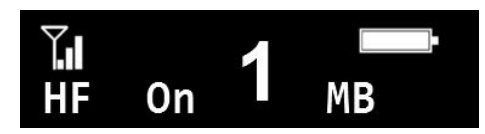

<u>MBに設定されたベルトパックはTwo Groups、Handoff Sens、Select BS、Call Tone、TTAメニ</u> <u>ユーは表示されません。</u>

マスターベルトパックモードでの同時通話数の合計はMBを含め5台、通信グループは1です。

・Low Cut(ローカット)

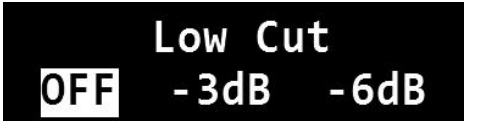

ヘッドセットマイクのローカット(ハイパスフィルター)を設定します。

• Handoff Sens. (ハンドオフセンス)

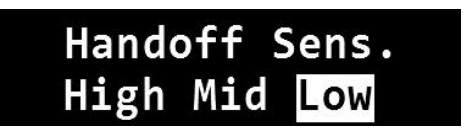

ベースステーション/リモートアンテナ/リピーターのカバーエリアを自動で切り替える感度を変更しま す。カバーエリアが近接している場合、エリア間での切り替えをスムーズにするためには、"High"も しくは "Mid"を選択してください。 ・Select BS(セレクトBS)

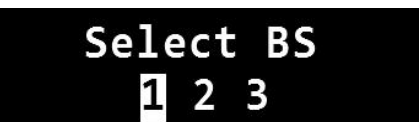

通信を行うベースステーションを変更します。通信を行うときは白いブロックの番号からいずれか一つ を選択してください。

ベルトパックはペアリング先のベースステーションを3台まで登録でき、ペアリングを行うと番号が白い ブロックに変化します。

・Call Tone (コールトーン)

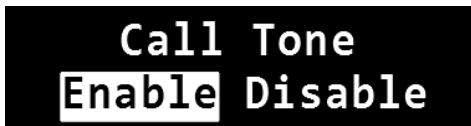

コールトーンのオン/オフ設定を行います。"Disable"に設定するとコールトーン機能が無効になります。

• Sidetone Option(サイドトーンオプション)

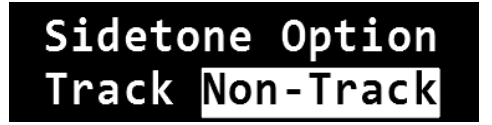

サイドトーンのオプションを設定します。

Track

サイドトーンはマスターボリュームの設定に追従して変化します。

Non-track

サイドトーンはマスターボリュームの設定にかかわらず、サイドトーンメニューで設定した値に固定 されます。

・TX Power (TXパワー)

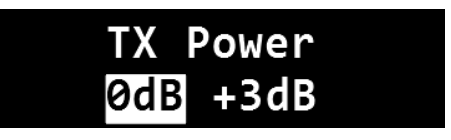

ベルトパックの送信電力を2段階で設定します。"+3dB"で最大の出力に設定されます。ベルトパックの"+3dB"はベースステーションの0に相当する設定で認証されている最大値です。ベースステーションのTXパワーの設定については「GCM操作マニュアル」をご確認ください。

・TTA(トークトゥオール)

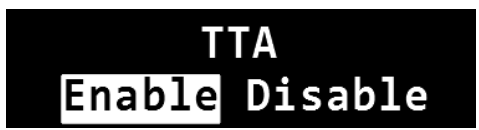

TTA の設定を行います。

Enable

TTAが有効になります。

トークキーを2秒以上ホールドするとTTAがオンになり、ベルトパックに割り当てられた全てのグル ープへ同時にトークします。トークキーを離すとTTAがオフになります。

TTA中はLEDが赤く点灯します。

TTAを有効にするとHands Freeメニューの設定にかかわらず通常のトークはハンズフリーモード での動作となります。

TTAはTwo Groupsモードでも動作します。

#### Disable

TTAが無効になります。

# ● バッテリー充電器

## BATCHG125

バッテリーを装着した状態の子機をそのまま充電可能な 5 つのポートと、充電式バッテリー(BAT50) 専用の2つのポートを備えた充電器です。

使い切った状態から4~4.5時間でフル充電されます。

# BATCHG225

バッテリーのみを充電可能なポートを8つ備えた充電器です。 左側のスレッドには充電済みのバッテリーを保管できるようになっています。

<u>故障の原因となりますので、充電を行う際は必ずベルトパックの電源を切ってください。</u>

# ・充電器の LED 表示について

□─── CHARGING LED (充電 LED)

#### 赤色で点灯

充電しています。

赤色で点滅

充電に失敗しています。

緑色で点灯

充電が完了しています。

# SENSING LED (検出 LED)

黄色で点灯

バッテリーが挿入されていません。

# 黄色で点滅

バッテリーの温度が高くなっているため充電を停止しています。

各充電ポートの隣にある SENSING LED はポートが空の間、黄色く点灯しています。

各ポートにベルトパック、またはバッテリーが正しく挿入されると、該当するポートの SENSING LED が消灯し、CHARGING LED が赤く点灯します。

バッテリーが挿入された状態で SENSING LED が黄色で点滅しているときはバッテリーの温度が高くなっていますので、充電器からバッテリーを取り出して冷却してください。

(SENSING LED が黄色で点滅すると、自動的に充電を終了します。バッテリーを取り外すまで、LED は点滅し続けます。)

充電が完了すると、CHARGING LED が緑色に点灯します。